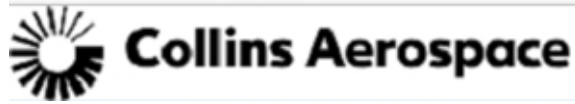

Landing Systems – Single Point Lesson

| Doc No.:  | LS-SBU-SPL-018 | Title: | Manufacturing Planning and Metallurgical<br>Qualification Submittal for Suppliers |
|-----------|----------------|--------|-----------------------------------------------------------------------------------|
| Revision: | 05             | Owner: | Collins Aerospace LS Supplier Quality Management                                  |

### Step One - Complete the MPS Submittal Workflow

- Use this link
  <u>Supplier MPS Workflow Request</u>
- Or, at the RTX supplier portal
  <u>RTX Supplier Portal Forms and Documents</u>
  (utc.com)
- Note: Only users with an active LDAP account will have access to generate a workflow. See <u>Supplier</u> <u>LDAP Access</u> for details on how to set this up.

# No Workflow, No Submission!

#### (Template has been replaced by a Workflow)

- One Workflow per MPS part number
- The following is required for manufacturing plan and technique submissions:
  - o Supplier Name
  - o Program
  - o Part Number
  - o Material
  - o Material Strength requirements
  - o Submitter Email
  - o LS Buyer Email
  - o Submission Designation (drop down list)
  - o Collins Operations offload?
  - Processor (if applicable)
  - o Process
  - MPS/Tech Document #
  - Revision and Date (MPS/Tech Doc #)
  - Previous approved MPS Number
  - o Comments associated with submission
  - o MFT file name

#### Preferred File Naming Convention:

| Type of File | Naming Convention                                         | Example                               |
|--------------|-----------------------------------------------------------|---------------------------------------|
| (MPS)        | SupplierName_Program_<br>Part Number_Submission<br>date** | ABCInc_737_1009xxxx-<br>11_02-04-2015 |
| 44 ( II)     |                                                           |                                       |

\*\* (yyyymmdd)

## Step Two- Submit MPS file(s) in MOVEit™ (MFT)

- Provide plan submission and satellite techniques plans (as applicable) as ONE file either pdf submission (Kofax, Adobe acrobat, etc.) or as ONE WinZip file
- MOVEit™ (MFT) <u>https://mft-utas.utc.com</u>

 Note: Only users with active MOVEit ™accounts will have access to post.

| Fo<br>D | olders<br>→ D LS_SQSQ:HTTPS-U, → D T@UTAS    |
|---------|----------------------------------------------|
|         | Find:                                        |
|         | V Name                                       |
|         | t Parent Folder                              |
|         | Corrective Action, FAR Submissions           |
|         | Ceneral Correspondence                       |
| D       | D Inspection Records                         |
|         | LS Approved First Article Inspection Reports |
|         | D Manufacturing Plan Submissions             |

#### Step Three- Status

- Rejected Workflows will provide an automated email response on the reason for rejection and request for resubmission, otherwise;
- Upon review, Suppliers will receive an MPS Evaluation memo indicating the status of the review in their "From UTAS" MOVE it<sup>™</sup> folder.

| Fo | lders                                                                    |
|----|--------------------------------------------------------------------------|
|    | C LS_SQ                                                                  |
| F  | ind:                                                                     |
|    | Name                                                                     |
|    | 1 Parent Folder                                                          |
|    | D Approved FAIs (stamped forms and or package)                           |
|    | Corrective Action Requests                                               |
|    | C Manufacturing Plan Memos                                               |
|    | C Quality Notification. FAR to Vendor                                    |
|    | Supplier Requests for Information (ASOR-01 Form 3)General Correspondence |

- All resubmissions (per the applicable memo) will require resubmission of the workflow and a complete upload of the new submission package on MoveIT<sup>™</sup> (MFT).
- DO NOT provide a duplication of a submission unless directly requested by Supplier Quality.

| Revision        | Change                                                               | Date                   |
|-----------------|----------------------------------------------------------------------|------------------------|
| 01              | Added FAI Evaluation memo                                            | 5/8/2018               |
|                 | naming convention                                                    |                        |
| 02              | Added FAI PN revision letter to FAI naming convention                | 11/30/2018             |
| 03              | Changed Content Server to<br>MOVE IT and naming<br>convention update | 03/29/2021             |
| 04              | Removed FAIR Submission process                                      | 09/06/2022             |
| <mark>05</mark> | Updated to reflect Transition<br>from Template to Workflow           | <mark>7/19/2023</mark> |

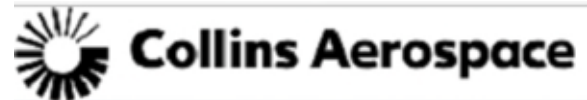

Landing Systems - Single Point Lesson

| Doc No.:  | LS-SBU-SPL-018 | Title: | Manufacturing Planning and Metallurgical<br>Qualification Submittal for Suppliers |
|-----------|----------------|--------|-----------------------------------------------------------------------------------|
| Revision: | 05             | Owner: | Collins Aerospace LS Supplier Quality Management                                  |

APPENDIX 1 - MPS Workflow – Submission Details

URL for the submission workflow is: <u>Manufacturing Planning - Submission Workflow</u> LDAP Account is required for access to this workflow. See further for details on LDAP Account setup.

- Submit Manufacturing planning documents through MFT<sup>™</sup> in the respective folder assigned to supplier. Upload a single zipped file consisting of <u>all</u> manufacturing planning/technique/Qualification submission requiring review associated with the part number.
- Use the Workflow to notify Collins Aerospace Landing Systems of a Manufacturing Planning/Technique/Metallurgical qualification Submission requiring approval. NOTE: The workflow is not to contain any technical data and is simply used to initiate the review and approval process.

|                     | Lan                           | ding Gear - Manufact            | uring Planning/Metall              | urgical Qu        | alification Worl                      | flow                   |
|---------------------|-------------------------------|---------------------------------|------------------------------------|-------------------|---------------------------------------|------------------------|
|                     | Submission templat            | to notify Landing Gear Division | of a Manufacturing Planning/Techni | que/Metallurgica  | I Qualification Submissi              | on requiring approval. |
| Submissio           | n Date 02/06/2023             |                                 |                                    |                   |                                       |                        |
| Part N              | lumber                        | •                               |                                    |                   |                                       |                        |
| Select P            | rogram                        | × •                             |                                    |                   |                                       |                        |
| Submission Desig    | gnation                       | ~ •                             |                                    |                   |                                       |                        |
| N                   | Aaterial                      | ~ •                             |                                    |                   |                                       |                        |
| Material S          | trength                       | × *                             |                                    |                   |                                       |                        |
| Is this a Collins O | ffload?                       | manufactured to Collins Manufac | turing Plan and/or Customer MPL    | Contact SQM/SC    | M Focal for clarification             |                        |
| Submitte            | r Email                       | •                               |                                    |                   |                                       |                        |
| LS Buye             | r Email                       |                                 |                                    |                   |                                       |                        |
| Submission File     | Name                          |                                 |                                    |                   |                                       |                        |
|                     | Enter File Name submission po | sted to MFT                     |                                    |                   |                                       |                        |
|                     | Manufa                        | cturing Planning/Tec            | chnique/Metallurgical              | Qualificati       | on Submission                         | Details                |
| Supplier            | Processor                     | Process                         | MPS/Tech Document #                | Revision,<br>Date | Previous -<br>Approved Memo<br>Number | Comments               |
|                     |                               | ·   · ·                         |                                    |                   |                                       |                        |
| E.                  |                               | 0                               | Append/Review MPS Subr             | nission           |                                       |                        |
|                     |                               |                                 |                                    |                   |                                       |                        |
|                     |                               |                                 |                                    |                   |                                       |                        |

3. Add a single line for each Supplier's/Processor's Manufacturing Planning associated with the part number.

|                              | Manufacturing Planning/Technique/Metallurgical Qualification Submission Details |                    |                     |                   |                                       |                        |  |  |  |  |
|------------------------------|---------------------------------------------------------------------------------|--------------------|---------------------|-------------------|---------------------------------------|------------------------|--|--|--|--|
| Supplier                     | Processor                                                                       | Process            | MPS/Tech Document # | Revision,<br>Date | Previous -<br>Approved Memo<br>Number | Comments               |  |  |  |  |
| Sample Supplier              | v                                                                               | MPS - MANUFACTUF ~ | MPS1234.pdf         | A                 | G-232553                              | Manufacturing planning |  |  |  |  |
| Append/Review MPS Submission |                                                                                 |                    |                     |                   |                                       |                        |  |  |  |  |

- 4. Click on 'Append/Review MPS Submission' button to transfer the line item to the submission items.
- 5. Repeat steps 3 & 4 until all the manufacturing planning information being submitted has been captured.

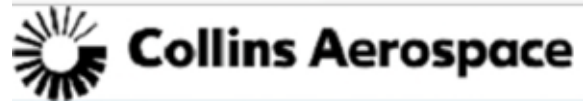

Landing Systems - Single Point Lesson

| Doc No.:  | LS-SBU-SPL-018 | Title: | Manufacturing Planning and Metallurgical<br>Qualification Submittal for Suppliers |
|-----------|----------------|--------|-----------------------------------------------------------------------------------|
| Revision: | 05             | Owner: | Collins Aerospace LS Supplier Quality Management                                  |

6. Review entire submission to ensure line items for review have been captured within the 'Manufacturing Planning/Technique Details – For Submission'.

|                                                                                                    |                     |                            |                            | Landing Gear - Manufa                       | cturing Pla        | nning/Metallurgio             | al Q          | ualifica     | tion Wo     | orkflow                       |          |                        |         |           |
|----------------------------------------------------------------------------------------------------|---------------------|----------------------------|----------------------------|---------------------------------------------|--------------------|-------------------------------|---------------|--------------|-------------|-------------------------------|----------|------------------------|---------|-----------|
|                                                                                                    |                     |                            | Submitt                    | sion template to notify Landing Gear Divisi | on of a Manufactio | ring Planning Technique Mi    | taken y       | nal Qualific | ation Submi | leverage principal            |          |                        |         |           |
|                                                                                                    | Submissio           | n Date 02/06/2023          |                            |                                             |                    |                               |               |              |             |                               |          |                        |         |           |
|                                                                                                    | Part #              | umber 123120CA001          |                            |                                             |                    |                               |               |              |             |                               |          |                        |         |           |
|                                                                                                    | Select P            | rogram DHC-8               | v •                        |                                             |                    |                               |               |              |             |                               |          |                        |         |           |
|                                                                                                    | Submission Desi     | mation 180+ KSI            | ~ •                        |                                             |                    |                               |               |              |             |                               |          |                        |         |           |
|                                                                                                    | ,                   | Anterial 300M              | · · ·                      |                                             |                    |                               |               |              |             |                               |          |                        |         |           |
|                                                                                                    | Material S          | trength 260-280 KSI        | ~ •                        |                                             |                    |                               |               |              |             |                               |          |                        |         |           |
|                                                                                                    | Is this a Collins C | fload?                     |                            |                                             |                    |                               |               |              |             |                               |          |                        |         |           |
|                                                                                                    | Schmitte            | Select Yes', Where part    | s were manufactured to Col | ins Manufacturing Plan and/or Customer M    | PL Contact SQN     | ESCM Focal for clarification. |               |              |             |                               |          |                        |         |           |
|                                                                                                    | 10.0                | suppliergsamples           | uppeer.com                 |                                             |                    |                               |               |              |             |                               |          |                        |         |           |
|                                                                                                    | LS Buye             | sample.buyer@col           | lins.com                   |                                             |                    |                               |               |              |             |                               |          |                        |         |           |
|                                                                                                    | Submission File     | Name Sampsupp_12312        | CA001.zip                  |                                             |                    |                               |               |              |             |                               |          |                        |         |           |
|                                                                                                    |                     | Enter File Name submis     | son posted to MPT          | Manufacturing Planning                      | a shalawall        | Hetelluraical Ous             |               | tion Cu      | hmissis     | Details                       |          |                        |         |           |
|                                                                                                    |                     |                            |                            | manufacturing Planning/                     | rechniquen         | metanorgical Qua              | mça           | nuon su      | omissio     | on Details                    |          |                        |         |           |
|                                                                                                    |                     | Supplier                   | Processor                  | Process                                     | MPS/Te             | ch Document # Re              | ision<br>late | Appe         | oved Mem    | 0                             | Comments |                        |         |           |
|                                                                                                    |                     |                            | [                          | v                                           | ~                  |                               |               | _            |             | 1                             |          |                        |         |           |
|                                                                                                    |                     |                            |                            |                                             | (Annesd Re         | ning 1800 Cohesiasia          | 5             |              |             |                               |          |                        |         |           |
|                                                                                                    |                     |                            |                            | Manufacturing                               | Dispelant          | new MP 3 Submissio            | <u>ا</u>      |              | Inclea      |                               |          |                        |         |           |
| and the state of the state of t |                     | Decesso                    | And the second             | Manufacturing                               | Planning/1         | lechnique Details             | • 10          | r Subm       | ission      | Contract Contract of Contract |          | Committee of the       | _       | _         |
| 3120CA001 Sample S                                                                                                    | Supplier            |                            | 160+ KSI                   | MPS - MANUFACTURE                           | NG PLAN            | MP\$1234.pdf                  | A             | DHC-8        | MOOC        | 265-280 KSI                   | G-232553 | Manufacturing planning | Move Up | Delete Ro |
| 3120CA001                                                                                                    | 30.0                | rocessing LLC. (3310)      | 180+ KSI                   | HEAT TREAT                                  |                    | 143143                        | D             | DHC-8        | 2000        | 280-280 KSI                   | G-123123 | Heat Treat Planning    | Move Up | Delete Ro |
| 3120CA001                                                                                                    | Active M            | agnetic Inspection (3099)  | 180+ KSI                   | NDT - MAGNETIC PARTICLE                     | INSPECTION         | 232531                        | 5             | DHC-8        | 300M        | 260-280 K.5I                  | G1231    | MPI Technique          | Move Up | Delete Ro |
| 3120CA001                                                                                                    | ACP Mete            | I Finishing PTE Ltd (5900) | 180+ HSI                   | PEEN - SHOT/GLAS                            | BEAD               | ACPPeen23221.pdf              | 8             | DHC-8        | MODE        | 260-280 KSI                   |          | new submission         | Move Up | Delete Ro |
| 3120CA001                                                                                                    | Aaro                | Finishing, LLC (14912)     | 180+ R(5)                  | PLATING - ELECTROLE                         | SS NICKEL          | AERO4313                      | ¢             | DHC-8        | 300M        | 260-280 KSI                   |          | new submission         | Move Up | Delete Ro |
|                                                                                                    |                     |                            |                            |                                             |                    | Submit                        |               |              |             |                               |          |                        |         |           |

- 7. Click SUBMIT
- After Landing Systems Quality Focal performs their review of the submission, the submission will either be 'Accepted and Routed for M&PT Approval' <u>OR</u> 'Rejected – with comments'. Either decision will be communicated back via email.
- 9. Where the submission is rejected, comments will be provided for the supplier to address and resubmit.
- 10. Rejected Workflows can be accessed via the <u>submitter's personal workflow queue Hyperlink</u>. Update the submission file on MFT and resubmit the workflow after the edits have been made.

NOTE: The 'Delete Row' button within the 'Manufacturing Planning/Technique Details – For Submission' will only appear when more than one row of data is present in the submission. IE, should it be necessary to update the single line entry, add the new line/detail and then proceed to delete the previous entry.

#### **APPENDIX 2 - Supplier LDAP Access**

Users submitting MPSs to Collins Landing Systems require an active LDAP profile.

Supplier Portal – Supplier Administrators can provide access to a new user within the organization. Training for this may be found by Navigating on the Supplier Portal

Supplier Portal – Main Landing Page → HELP & TRAINING → Training

Applicable Course name: Supplier Administrator